## Zoom and Microsoft Teams Meeting Equivalents with tutorial

## videos

Overview of Microsoft Teams Meetings (text)

| Feature                                         | Zoom                                                      | Microsoft Teams Equivalent                                                                                                    | Video                                                 |
|-------------------------------------------------|-----------------------------------------------------------|----------------------------------------------------------------------------------------------------|-------------------------------------------------------|
| Recurring<br>Class<br>Meetings                  | Zoom<br>scheduler                                         | Use Outlook or Teams Calendar to set recurring<br>meetings. <b>CHOOSE CLASS MEETING</b> , not a regular<br>meeting to ensure only instructor has screen control<br>and can admit from lobby. Students can only use chat<br>during the live session. Also learn how to create a<br>meeting in a Teams Channel.                                                                | <u>Watch</u><br>Tutorial                              |
| Admitting<br>participants                       | Waiting Room                                              | Use Teams meeting Lobby to admit attendees when you're ready. <u>Lobby settings (Text)</u> and how to turn off lobby once meeting has started.                                                                                                    | <u>Watch</u><br>tutorial                              |
| Virtual Office<br>Hours                         | Use Personal<br>Meeting Room<br>or scheduled<br>1:1s      | Create a recurring meeting and share the link with students. <u>No personal meeting room equivalent.</u>                                                                                                    | <u>Watch</u><br>Tutorial                              |
| Screen<br>Sharing                               | Share entire<br>screen, window,<br>or app                 | Share desktop, window, Whiteboard or office app.<br><u>Teams has presenter modes</u> and Live share feature.<br><u>PowerPoint Live</u> requires significantly less network<br>bandwidth than typical sharing. Recommend use<br>meeting setting of "Only organizers and co-organizers<br>can present". Can assign students as "presenters"<br>when they need to screen share. | <u>Watch</u><br><u>Tutorial</u> on<br>Live<br>Sharing |
| Breakout<br>Rooms                               | Create and<br>manage<br>breakout rooms<br>during meetings | Use Breakout Rooms feature to assign participants<br>manually or automatically or <u>allow participants to</u><br><u>choose</u> (can do in advance). Unlike Zoom, you can't<br>sort people into rooms based on poll responses.                                                                                                    | <u>Watch</u><br>Tutorial                              |
| Engagement<br>Features<br>(polls,<br>reactions) | Reactions, raise<br>hand, and Polls                       | Use <u>reactions</u> , raise hand, and choose <u>embedded</u><br><u>polls app</u> or Microsoft Forms for polls (not as fancy as<br>Zoom polls)                                                                                                    | <u>Watch</u><br><u>Tutorial</u> for<br>Forms          |

| Feature                              | Zoom                                        | Microsoft Teams Equivalent                                                                                                    | Video                              |
|--------------------------------------|---------------------------------------------|----------------------------------------------------------------------------------------------------|------------------------------------|
| Annotation                           | Annotate Tools                              | Participants can annotate. But only in "share screen"<br>mode (not window), and organizer must turn on<br>annotate. Presenter alone can annotate in Live<br>PowerPoint share.                                                                                                    | <u>Watch</u><br>Tutorial           |
| Whiteboard                           | Zoom<br>Whiteboard                          | Microsoft Whiteboard allows collaborative work<br>space. Can prepare in advance or start during<br>meeting. Educational templates available.                                                                                                    | <u>Watch</u><br>Tutorial           |
| Recordings &<br>Transcripts          | Record to cloud,<br>then upload<br>manually | Recordings saved to OneDrive>Recordings; can be<br>downloaded and uploaded to Mediaspace, then<br>embed in Moodle.<br>When you start recording/transcription, all<br>participants will be muted/cameras off until they give<br>consent. ** <u>Unlike Zoom, you cannot record just the</u><br><u>speaker and slides.</u> All students can immediately<br>access the recording.                          | <u>Watch</u><br>Tutorial           |
| Attendance                           | Meeting<br>attendance<br>report             | Review or download the attendance report (.xls file)<br>for your Teams meeting.                                                                                                    | <u>Watch</u><br>tutorial           |
| Video<br>Spotlight and<br>Focus mode | Spotlight and<br>Focus mode                 | You can <u>spotlight a video</u> for everyone in the meeting,<br>up to seven video feeds. You can use focus mode, or<br>show your students how to do it to improve their view<br>options.                                                                                                    | Watch<br>Tutorial<br>Focus<br>mode |
| Sign<br>Language<br>Interpreters     | Pin mode                                    | Teams has a specific <u>sign language view</u> that<br>individuals can turn on. Interpreters can be assigned<br>before or during a meeting. Sign Language View<br>provides a more predictable, static meeting<br>experience that allows users to prioritize up to <b>two</b><br>other signers' videos for larger placement on center<br>screen. Otherwise spotlight like in zoom for all<br>attendees. | <u>Watch</u><br>Tutorial           |
| Agenda,<br>Notes and<br>Tasks        | Zoom notes                                  | Can add <u>collaborative agenda, meeting notes and</u><br>follow up tasks to the meeting. Zoom has<br>collaborative notes, but not the other features.                                                                                                    | <u>Wach</u><br>Tutorial            |

Roles in Teams Meeting:

- **Organizer**: Full control, including managing breakout rooms, muting participants, and changing meeting options.
- **Co-organizer**: Shares many of the organizer's permissions, such as muting participants, managing the meeting, and controlling breakout rooms.
- **Presenter**: Can share content, manage Q&A, and assist with <u>facilitating the meeting</u>.
- **Attendee**: Limited to participating in the chat and viewing shared content, without control over the meeting. If someone is not an attendee

Expiration date – 120 days of video recording.

Can automatically watch video recording because invited.

| "Class" Meetin              | g          | "Lecture" Meeting           |            |
|-----------------------------|------------|-----------------------------|------------|
| Who can bypass the lobby?   |            | Who can bypass the lobby?   |            |
| Only me and co-organizers   | ~          | Only me and co-organizers   | ~          |
| Who can present?            |            | Who can present?            |            |
| Only me and co-organizers   | ~          | Only me and co-organizers   | ~          |
| Allow mic for attendees?    |            | Allow mic for attendees?    |            |
| Allow camera for attendees? |            | Allow camera for attendees? |            |
| Record automatically        | $\bigcirc$ | Record automatically        | $\bigcirc$ |
| Allow meeting chat          |            | Allow meeting chat          |            |
| In-meeting only             | ~          | Enabled                     | ~          |
|                             |            |                             |            |

TEAMS regular meeting default setting is PEOPLE IN MY ORG AND GUESTS can bypass the lobby and **EVERYONE can present.**